# Manual do Usuário

# Carboncontrol

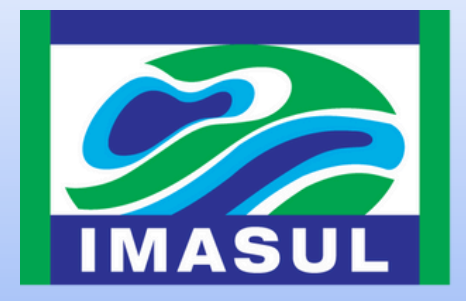

SEMADESC Secretaria de Estado de Meio Ambiente. Desenvolvimento, Ciência, Tecnologia e Inovação

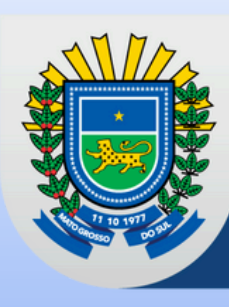

**GOVERNO DE** Mato Grosso

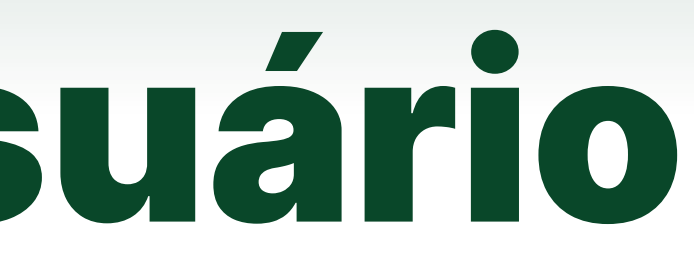

## O que é o Carbon Control?

O Carbon Control é um sistema de reporte de inventários de emissões de GEE`s e balanço de carbono, desenvolvido pelo IMASUL para sustentar o gerenciamento das emissões e remoções de GEE`s no Estado.

Visando automatizar o envio dos inventários e balanços de carbono e incentivar o Registro Público Voluntário de Emissões Anuais de Gases de Efeito Estufa, criado pela Resolução SEMADESC 23/2023, o Carbon Control centralizará todas as informações reportadas e permitirá a celeridade na análise técnica dos inventários.

## Quem deve reportar os inventário no Carbon Control?

Todas as pessoas físicas e jurídicas que exerçam atividades que emitam e/ou removam GEE`s e reportem seus inventários, seja obrigatório (para fins de licenciamento ambiental) ou voluntário, deverão fazê-lo utilizando o Carbon Control.

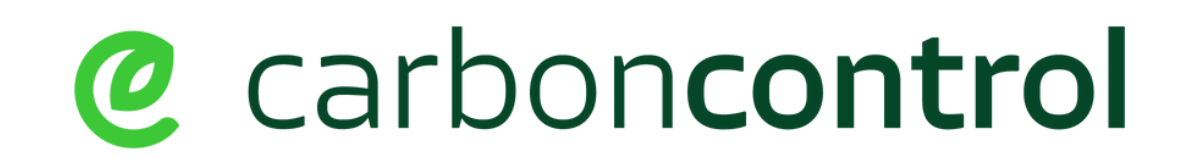

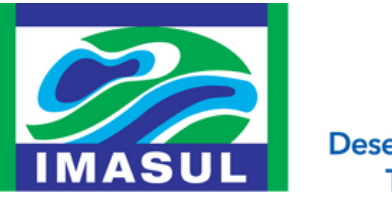

Secretaria de Estado de Meio Ambiente, esenvolvimento, Ciência, Tecnologia e Inovação

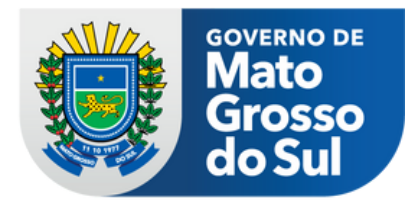

#### **Acessando o Carbon Control**

O Carbon Control é um sistema web, disponível no seguinte endereço:

carboncontrol.imasul.ms.gov.br

Acessando o endereço acima você encontrará a página de login do Carbon Control, conforme imagem a seguir.

| Login                                                         | As credenciais de acesso ao (                     |
|---------------------------------------------------------------|---------------------------------------------------|
| Utilize as informações do seu usuário para acessar o sistema. | acessar o SIRIEMA.<br>Login: CPF ou CNPJ do reque |
| O CPF O CNPJ                                                  | Senha: Mesma senha utilizada                      |
| CPF                                                           |                                                   |
| Digite seu CPF                                                |                                                   |
| Senha                                                         |                                                   |
| Digite sua senha                                              |                                                   |
| Entrar                                                        |                                                   |

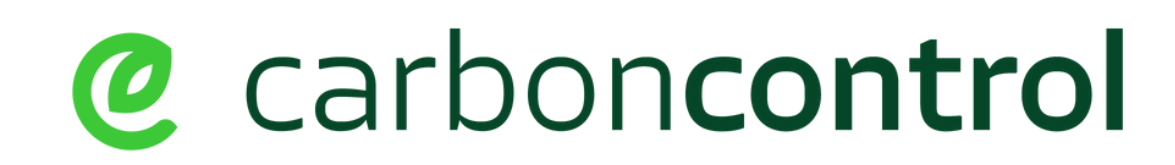

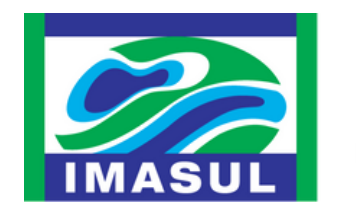

SEMADESC Secretaria de Estado de Meio Ambiente, Desenvolvimento, Ciência, Tecnologia e Inovação Carbon Control são as mesmas utilizadas para

erente a no SIRIEMA

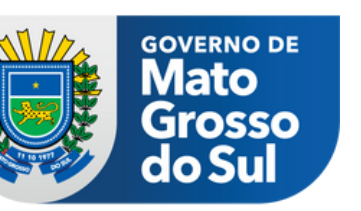

## Bem Vindo ao Carbon Control

Ao logar no Carbon Control você seguirá para a página de boas vindas, conforme imagem a seguir. Nesta página é possível iniciar um novo inventário, dar andamento em inventários já iniciados e visualizar inventários já enviados.

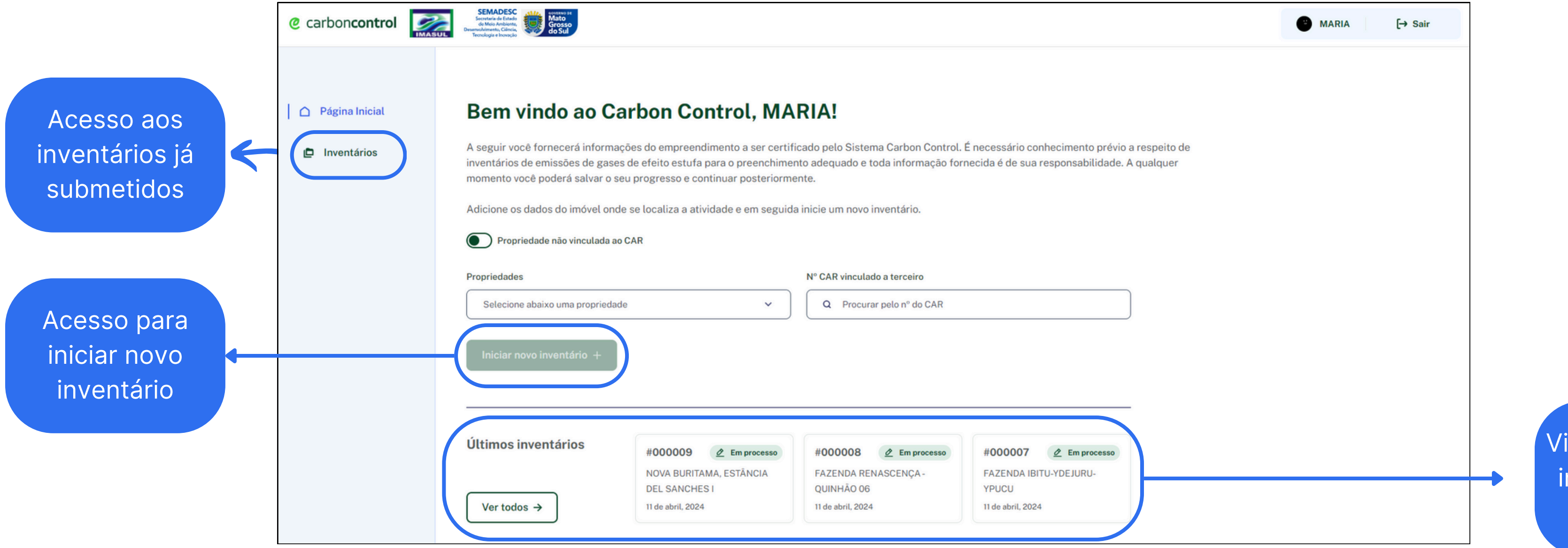

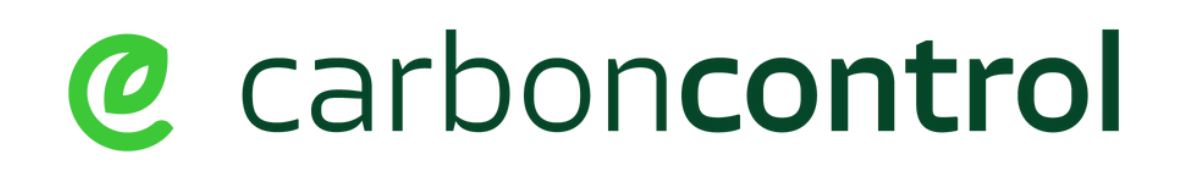

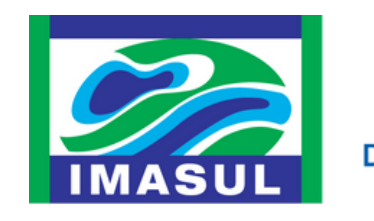

SEMADESC Secretaria de Estado de Meio Ambiente, Desenvolvimento, Ciência, Tecnologia e Inovação

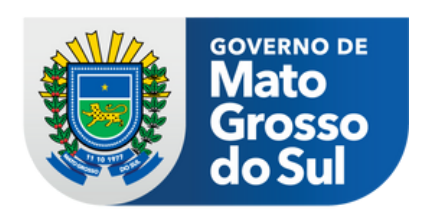

Visualização dos inventários em andamento

## Vinculação ao CARMS

Existem dois tipo de inventários reportados:

- Vinculado ao CARMS: quando o inventário reportado é de uma atividade desenvolvida em propriedade rural, própria ou de terceiro;
- Não Vinculado ao CARMS: quando o inventário reportado é de uma atividade desenvolvida em área urbana e, portanto, não vinculada ao CARMS;

| Caso seu inventário seja NÃO VINO                | CULAD | DAO CAR você deve selecionar essa opção na |
|--------------------------------------------------|-------|--------------------------------------------|
|                                                  |       |                                            |
| Propriedade não vinculada ao CAR<br>Propriedades |       | N° CAR vinculado a terceiro                |
| Selecione abaixo uma propriedade                 | × )   | Q Procurar pelo nº do CAR                  |
| Iniciar novo inventário +                        |       |                                            |

Caso seu inventário seja VINCULADO AO CAR de área própria do requerente, você deve selecionar o número do CAR da propriedade onde a atividade é realizada, na caixa de seleção, conforme imagem acima.

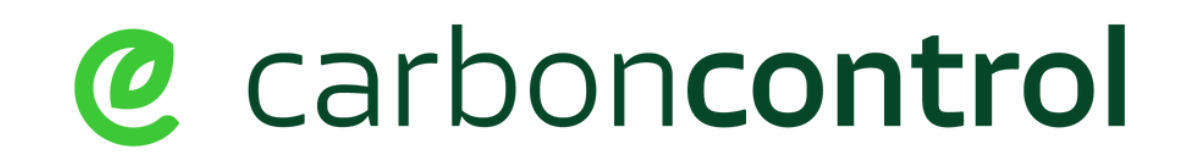

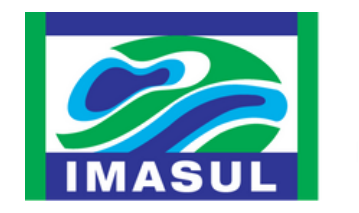

SEMADESC Secretaria de Estado de Meio Ambiente, Desenvolvimento, Ciência, Tecnologia e Inovação

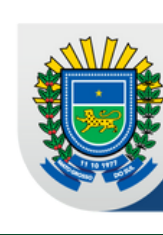

em propriedade rural, própria ou de terceiro; olvida em área urbana e, portanto, não vinculada ao

a página de Informação do empreendimento (imagem abaixo)

> Caso seu inventário seja VINCULADO AO CAR de terceiros, você deve selecionar o número do CAR da propriedade onde a atividade é realizada, na caixa de seleção, conforme imagem ao lado

> OBSERVAÇÃO IMPORTANTE Caso o inventário reportado seja de atividades desenvolvidas em mais de uma propriedade, é possível selecionar mais de um CAR, seja próprio ou de terceiros.

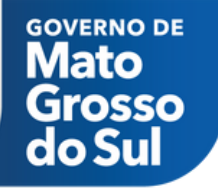

## Iniciando um novo inventário

Após a seleção do tipo de inventário, se é ou não vinculado ao CAR e, se necessário, selecionar o CAR, o botão "Iniciar um novo inventário" será habilitado, conforme indicado na imagem a seguir.

#### Bem vindo ao Carbon Control, MARIA!

A seguir você fornecerá informações do empreendimento a ser certificado pelo Sistema Carbon Control. É necessário conhecimento prévio a respeito de inventários de emissões de gases de efeito estufa para o preenchimento adequado e toda informação fornecida é de sua responsabilidade. A qualquer momento você poderá salvar o seu progresso e continuar posteriormente.

Adicione os dados do imóvel onde se localiza a atividade e em seguida inicie um novo inventário.

Propriedade não vinculada ao CAR

| Proprie | Propriedades |   |  |  |  |  |  |  |  |
|---------|--------------|---|--|--|--|--|--|--|--|
| 01      | SELECIONADO  | _ |  |  |  |  |  |  |  |

N° CAR vinculado a terceiro

Iniciar novo inventário +

Q Procurar pelo nº do CAR

Com a seleção do botão de Iniciar novo inventário, você será convidado a verificar seus dados cadastrais, por meio de uma caixa de diálogo que aparecerá no canto superior direito da tela, conforme imagem a seguir.

Nesta etapa você deve selecionar "Ir para minha conta", onde abrirá sua página de cadastro para conferência dos dados cadastrais. Após a conferência deve-se selecionar o botão "Confirmar Informações".

**OBSERVAÇÃO IMPORTANTE** 

Caso o seu inventário contemple uma ou mais áreas de terceiros ao selecionar o CAR destas áreas é obrigatório carregar no Carbon Control o documento de anuência/contrato de arrendamento ou comodato da área em questão.

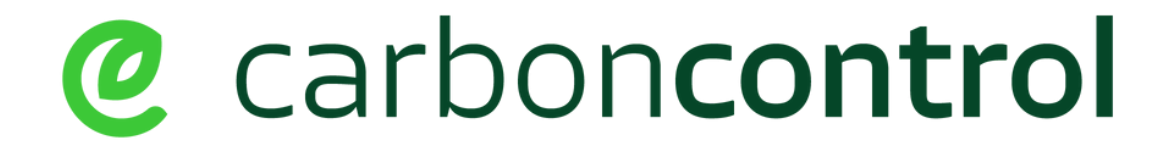

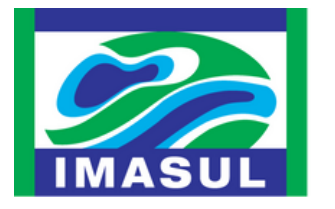

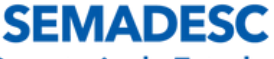

Secretaria de Estado de Meio Ambiente, Desenvolvimento, Ciência, Tecnologia e Inovação

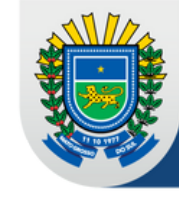

#### 🖹 Confirmação de dados

Antes de inciar um inventário, é necessário **confirmar seus dados** no seu perfil.

Ir para minha conta →

#### OBSERVAÇÃO IMPORTANTE Os dados cadastrais são extraídos do Sistema SIRIEMA, desta forma, caso seja necessária alguma atualização de dados, ela deve ser feita no SIRIEMA.

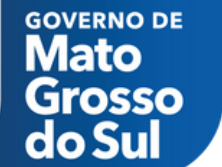

## **Upload de shapefiles**

Nesta página você deve fazer o upload do shapefile do inventário a ser reportado, seguindo o modelo de shapefile do Carbon Control. Caso o seu inventário seja vinculado ao CAR, irá aparecer na mapa o(s) perímetro(s) da(s) propriedade(s) cujo(s) CAR(s) foi(ram) selecionado(s).

Formulário de Declaração de Inventário

#### Upload de Shapefiles

Realize o upload dos shapes referente ao inventário a ser declarado, fique atento ao modelo de shape disponível para download e os códigos apresentados no manual disponibilizado pelo IMASUL. As atividades deverão estar contidas em um único shape desde que as feições sejam do mesmo tipo (ponto, linha ou polígono), só será permitido um upload por tipo de feição.

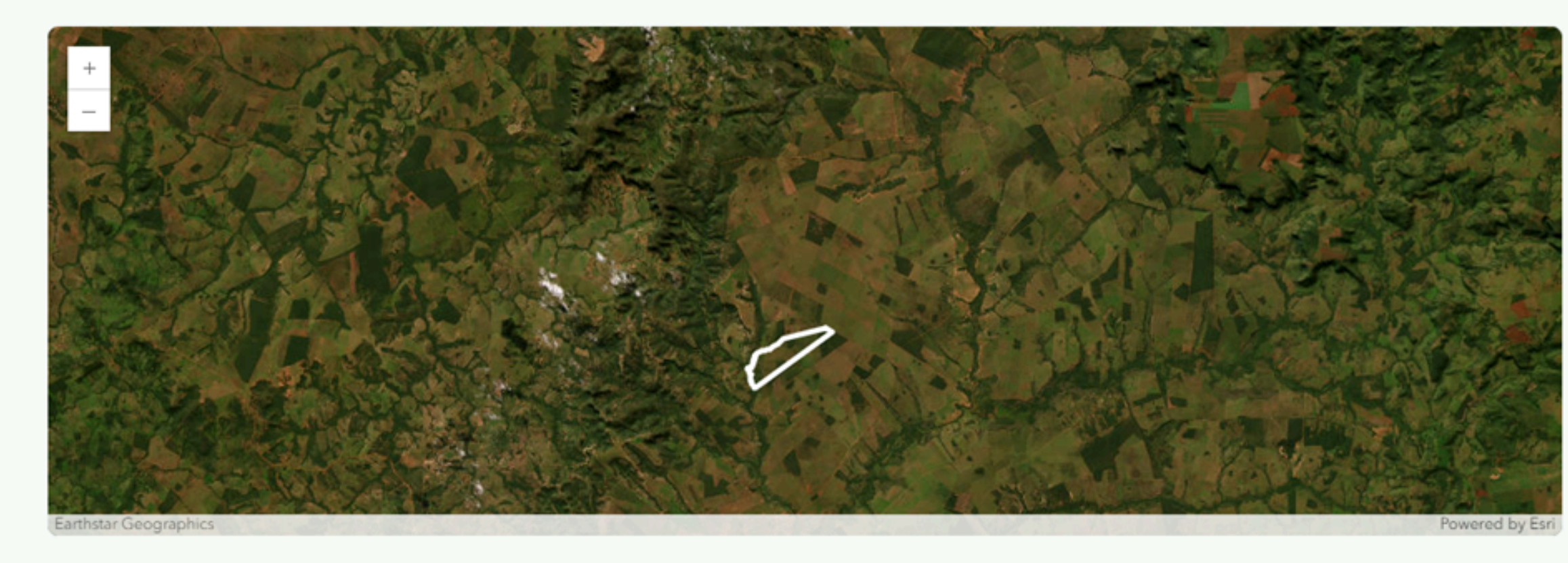

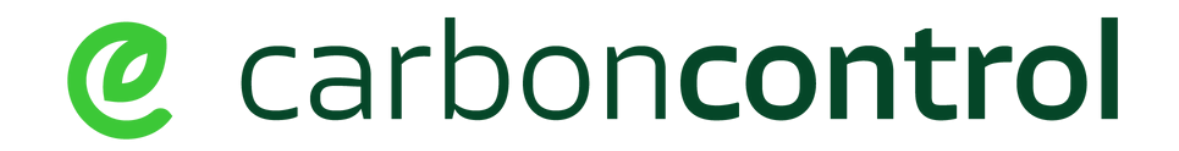

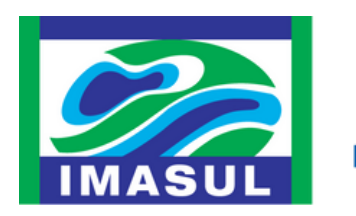

SEMADESC

Secretaria de Estado de Meio Ambiente, Desenvolvimento, Ciência, Tecnologia e Inovação

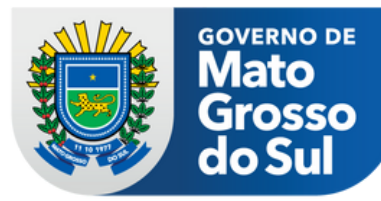

Perímetro da propriedade cujo CAR foi selecionado aparecendo no mapa.

## **Upload de shapefiles**

Para fazer o upload do shapefile ele deve estar seguindo o modelo determinado pelo Carbon Control. O modelo padrão você pode encontrar na página do Carbon Control bem como no tutorial - Elaboração de shapefile para o Carbon Control - disponibilizado no anexo deste arquivo.

| Baixar modelo base para s<br>Baixe nosso modelo de shapefile para co<br>arquivo com as especificações exigidas. | <b>hapefile</b><br>onferir ou criar um novo                                                                                                    | bi                             | aixar agora → |  |
|----------------------------------------------------------------------------------------------------|----------------------------------------------------------------------------------------------------|--------------------------------|---------------|--|
| Fa                                                                                                    | ça upload dos shapefiles ab                                                                                                    | aixo                           |               |  |
| Arquivos Ponto (.zip)                                                                                           | Carbon_Contro                                                                                                    | l_Ponto_SHP.zip (2.1 KB/10 MB) | ×             |  |
| Arquivos Linha (.zip)                                                                                           | Carbon_Control                                                                                                    | L_Linha_SHP.zip (2.5 KB/10 MB) | ×             |  |
| Arquivos Polígono (.zip)                                                                                        | Carbon_Control_Percentrol_Percentrol_Perc | oligono_SHP.zip (4.5 KB/10 MB) | ×             |  |
|                                                                                                    |                                                                                                    |                                |               |  |

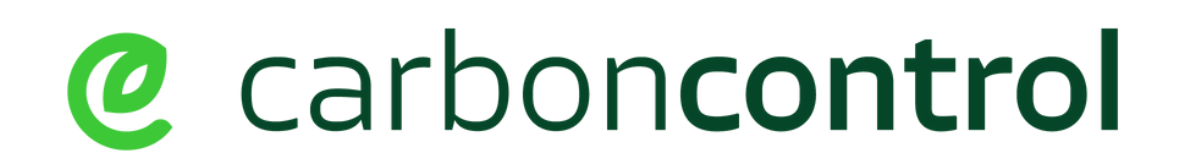

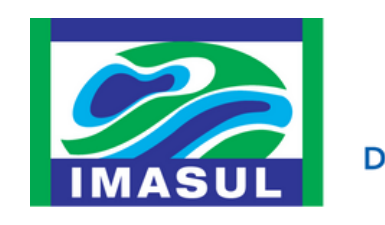

SEMADESC Secretaria de Estado de Meio Ambiente, Desenvolvimento, Ciência, Tecnologia e Inovação

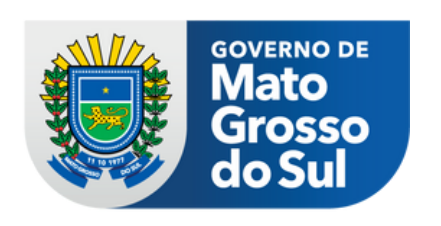

al para baixar o modelo do shapefile padrão Carbon Control.

a elaboração do shapefile seguindo o drão do Carbon Control ele deve ser egado no sistema por meio das áreas upload, conforme imagem ao lado.

## **Upload de shapefiles**

Após o upload dos shapefiles, seja em linha, polígono ou ponto, ele será carregado no Carbon Control e aparecerá no mapa, conforme exemplo da imagem abaixo.

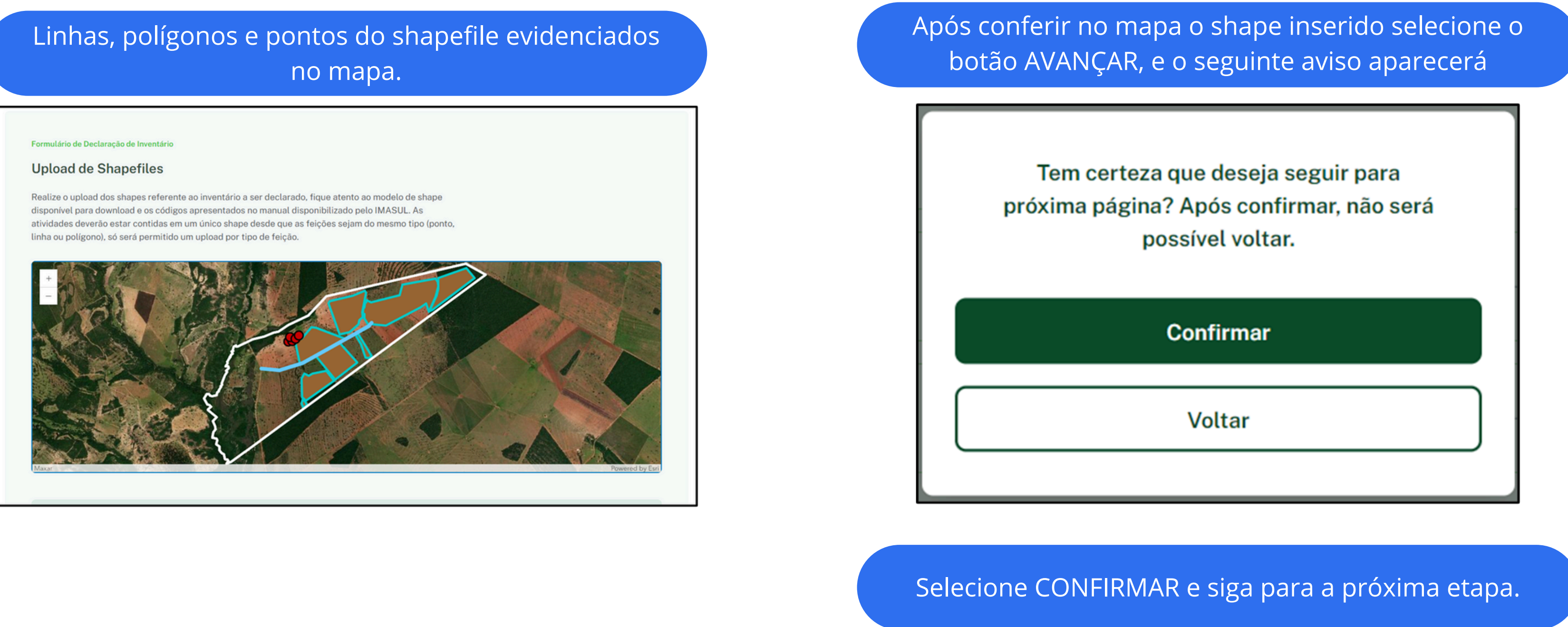

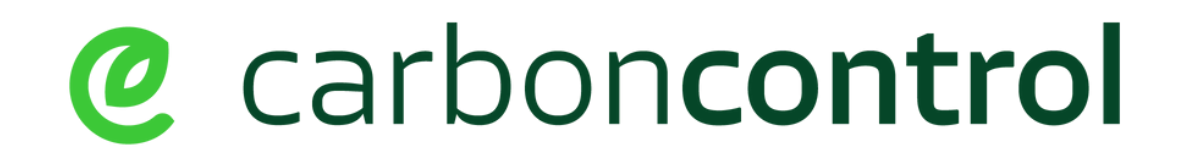

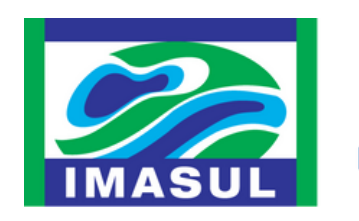

SEMADESC Secretaria de Estado de Meio Ambiente, Desenvolvimento, Ciência,

Tecnologia e Inovação

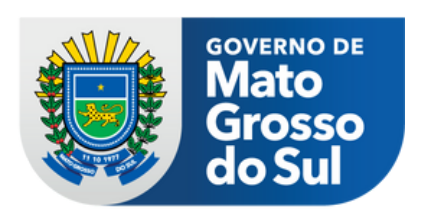

### Informações da Declaração

Nesta etapa você deve trazer informações sobre sua declaração.

Neste campo aparecerá o agrupamento de atividade que foi informada no shapefile. Se foram informadas mais de uma atividade, todas aparecerão nesta etapa.

Neste campo você deve informar se o seu inventário é obrigatório (por força de licenciamento ambiental) ou voluntário.

OBSERVAÇÃO IMPORTANTE Você pode, se preciso, paralisar o preenchimento do inventário e retomá-lo mais tarde, para isto basta selecionar o botão TERMINAR MAIS TARDE.

| Formulário de Declaração                                   | de Inventário<br>I Declaração               |              |                                    |                              |                                |                         |
|------------------------------------------------------------|---------------------------------------------|--------------|------------------------------------|------------------------------|--------------------------------|-------------------------|
| COD001 - Agrup<br>Tipo de Inventário<br>O Obrigatório 🔿 Vo | amento da atividado                         | ∍ USINA DE P | RODUÇÃO DE AÇ                      | ÚCAR E ALCO                  | DL                             |                         |
| Classificação<br>Rural                                     | Atividade<br>USINA DE PRODUÇÃO DE<br>ALCOOL | AÇÚCAR E     | Área<br>35.5146323608 ha           | Perímetro<br>2387.73466949 n | Solo<br>n LVA                  |                         |
| Tipo de Capacidade<br>Clique Aqui Para Sele                | ecionar 🗸                                   | Capacidad    | de de Produção<br>qui a capacidade |                              | Unidade de Me<br>Clique Aqui F | dida<br>Para Selecionar |
|                                                            |                                             |              |                                    |                              |                                | _                       |
| Terminar mais tarde                                        | )                                           |              |                                    |                              |                                | ← Voltar                |

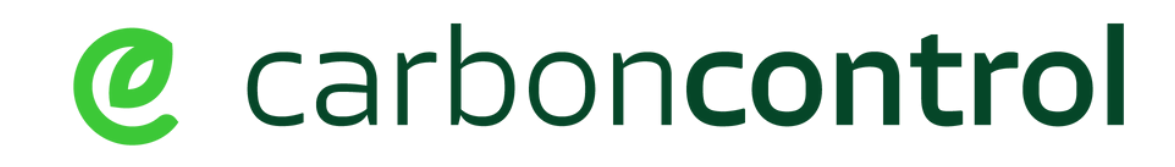

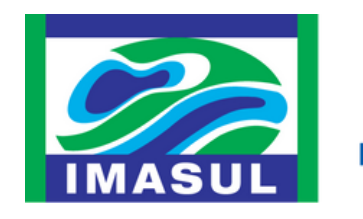

SEMADESC Secretaria de Estado de Meio Ambiente, Desenvolvimento, Ciência, Tecnologia e Inovação

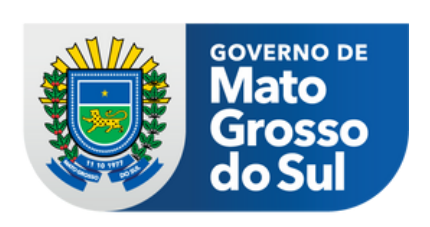

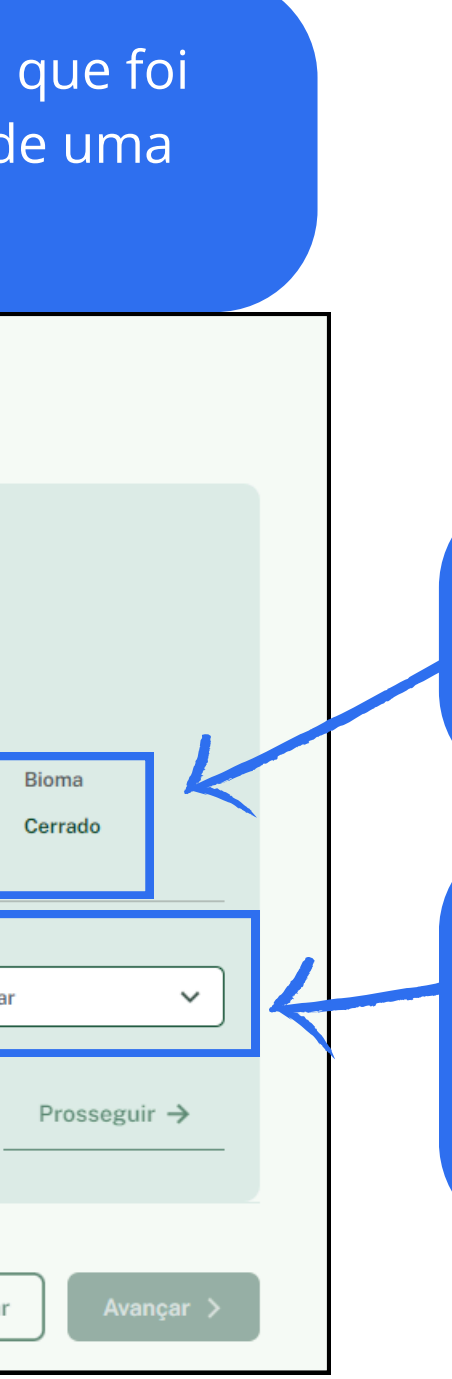

Estas informações vêm automaticamente do arquivo shapefile inserido.

Estas informações devem ser preenchidas pelo cadastrante, seguindo as informações de cada atividade inserida no shapefile.

#### Informações da Declaração

Nesta etapa você deve trazer informações sobre sua declaração.

| Formulário de Declaração | o de Inventário                     |           |                  |                 |                  |                  |
|--------------------------|-------------------------------------|-----------|------------------|-----------------|------------------|------------------|
| Informações da           | a Declaração                        |           |                  |                 |                  |                  |
| COD001 - Agrup           | pamento da atividade US             | INA DE PI | RODUÇÃO DE AÇ    | ÚCAR E ALCOO    | L 5.000.00       | 0 ton ano        |
| Tipo de Inventário       |                                     |           |                  |                 |                  |                  |
| Obrigatório 🔿 V          | oluntário                           |           |                  |                 |                  |                  |
| Classificação            | Atividade                           |           | Área             | Perímetro       | Solo             | Bioma            |
| Rural                    | USINA DE PRODUÇÃO DE AÇÚC<br>ALCOOL | CAR E     | 35.5146323608 ha | 2387.73466949 m | LVA              | Cerrado          |
| Tipo de Capacidade       |                                     | Capacidad | e de Produção    | U               | nidade de Medida |                  |
| Capacidade               | ~                                   | 5.000.0   | 00               |                 | Ton Ano          | ``               |
|                          |                                     |           |                  |                 |                  | Prosseguir →     |
|                          |                                     |           |                  |                 |                  |                  |
| Ferminar mais tarde      |                                     |           |                  |                 |                  | - Voltar Avançar |

# @ carboncontrol

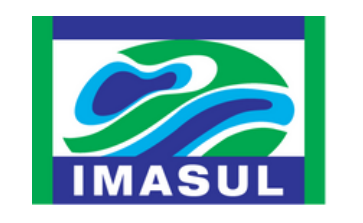

SEMADESC Secretaria de Estado de Meio Ambiente, Desenvolvimento, Ciência, Tecnologia e Inovação

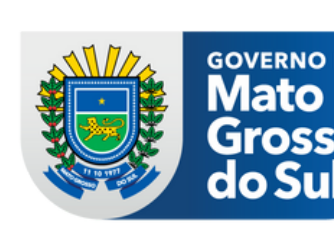

**GOVERNO DE** 

Grosso

do Sul

Após o preenchimento das informações, caso haja mais de uma atividade a ser inventariada, selecione o botão PROSSEGUIR e repita a operação para todas as atividades elencadas no shapefile.

Ao finalizar o preenchimento das informações de todas as atividades selecione o botão AVANÇAR para seguir o cadastro. Se preciso, você pode usar o botão VOLTAR para revisitar as páginas anteriores.

# **INFORMAÇÕES DAS EMISSÕES DE GASES DE** EFEITO ESTUFA - GEE`s

A partir desta etapa você irá reportar as emissões de GEE`s para a(s) atividade(s) inventariada(s), considerando os Escopos 01 e 02 de inventário, de acordo com o combustível utilizado e considerando o gás emitido.

#### **Observe atentamente as instruções abaixo:**

- 1.A(s) atividade(s) inventariada(s) serão as mesmas inseridas no shapefile do inventário, ou seja, para todas as atividades informadas no shapefile haverá, no Carbon Control, campo de preenchimento de emissões;
- 2.0 total de emissões por fonte de emissão e por combustível não é calculado pelo Carbon Control, deve ser calculado pelo técnico responsável e inserido no sistema;
- 3.0 Carbon Control fará uma checagem do total de emissões informado, ou seja, haverá uma conferência se o fator de emissão utilizado pelo técnico responsável está de acordo com os fatores de emissões adotado pelo GHG **Protocol Brasil;**
- 4. Caso o total de emissões declarados estiver fora das referências do Programa GHG Protocol Brasil o Carbon Control irá apresentar um erro e não será possível continuar o preenchimento;
- 5. Ao final da inserção dos dados, antes da submissão do Inventário, é obrigatório carregar no Carbon Control o memorial descritivo dos cálculos adotados bem como a ART do responsável pelo Inventário.

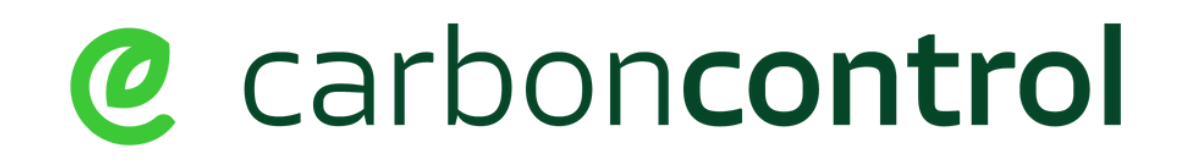

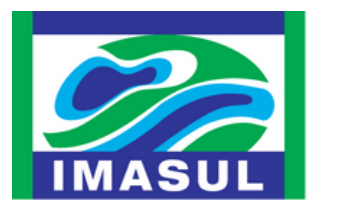

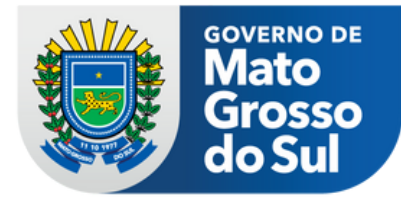

Formulário de Declaração do Inventário

#### Combustão Estacionária

A combustão estacionária se refere à queima de combustíveis em instalações fixas, como usinas de energia, fábricas, caldeiras industriais e sistemas de aquecimento. Nesse processo, os combustíveis fósseis ou biomassa são queimados para gerar energia, calor ou eletricidade. Exemplos de combustão estacionária incluem a queima de carvão em uma usina termelétrica, a queima de gás natural em uma caldeira industrial para aquecimento de água e a combustão de biomassa em uma central de energia a partir de resíduos florestais. (Exemplos de fontes: caldeiras, fornos, geradores, etc)

| Caso para a atividade inver<br>estacionária esta caixa<br>passar | ntariada não l<br>de seleção de<br>á para o próx | haja emissões<br>eve ser ativada<br>kima fonte de e | provenientes de combustão<br>e automaticamente você<br>emissão. | Ao declarar q<br>re<br>Esta função deve                                   |
|------------------------------------------------------------------|--------------------------------------------------|-----------------------------------------------------|-----------------------------------------------------------------|---------------------------------------------------------------------------|
| Declaro que não há emissão.                                      |                                                  |                                                     |                                                                 | Escopo 01 Formulário de Declaração de                                     |
| Combustão Estacionária 1                                         |                                                  |                                                     | ×                                                               | Combustão Estac                                                           |
| Tipo de combustível                                              |                                                  | Unidade                                             | Quantidade                                                      | aquecimento. Nesse processo, os co<br>estacionária incluem a queima de ca |
| Selecione Um Tipo                                                | ~                                                | Unid.                                               | 00000                                                           | combustão de biomassa em uma cer                                          |
| CO2 Fóssil                                                       | N20                                              |                                                     | CH4                                                             | Declaro que não há emissão.                                               |
| 00000 ton                                                        | 00000                                            | ton                                                 | 00000 ton                                                       |                                                                           |
| CO2 Biogênico                                                    |                                                  |                                                     |                                                                 |                                                                           |
| 00000 ton                                                        |                                                  |                                                     |                                                                 | Terminar mais tarde                                                       |
|                                                                  |                                                  |                                                     | CO2e (ton) 0,0000                                               |                                                                           |
| Adicionar Nova Emissão 🕂                                         |                                                  |                                                     |                                                                 |                                                                           |

# @ carboncontrol

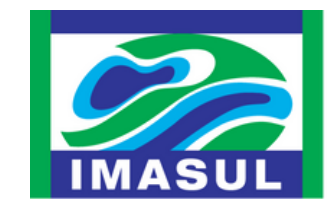

SEMADESC Secretaria de Estado de Meio Ambiente, Desenvolvimento, Ciência, Tecnologia e Inovação jue não há emissão, a tela com os campos para cadastro será ecolhida e você deve selecionar o botão AVANÇAR. e ser selecionada para todos os casos em que não haja emissão a reportar.

e Inventário

#### ionária

à queima de combustíveis em instalações fixas, como usinas de energia, fábricas, caldeiras industriais e sistemas de ombustíveis fósseis ou biomassa são queimados para gerar energia, calor ou eletricidade. Exemplos de combustão arvão em uma usina termelétrica, a queima de gás natural em uma caldeira industrial para aquecimento de água e a ntral de energia a partir de resíduos florestais. (Exemplos de fontes: caldeiras, fornos, geradores, etc)

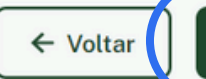

Avançar

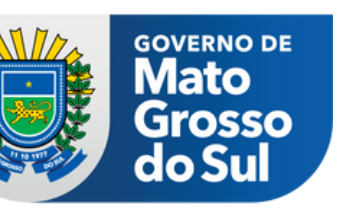

#### Formulário de Declaração do Inventário

|                                                                                                    |               | Combustão Estacionária 1 |                |                           |                             |                            |                                        |                       |
|----------------------------------------------------------------------------------------------------|---------------|--------------------------|----------------|---------------------------|-----------------------------|----------------------------|----------------------------------------|-----------------------|
|                                                                                                    |               | Tipo de combustível      |                |                           |                             | Unidade                    |                                        | Qua                   |
| Selecionar o combustível<br>utilizado                                                               | $\rightarrow$ | Oleo Combustivel         |                |                           | ~                           | litros                     |                                        | 1.(                   |
|                                                                                                    |               | CO2 Fóssil               |                | N20                       |                             |                            |                                        | CH4                   |
|                                                                                                    |               | 3,11                     | ton 🗸          | 0,002                     |                             |                            | ton 🗸                                  | 0,                    |
|                                                                                                    |               | CO2 Biogênico            | K              |                           |                             | $\uparrow$                 |                                        |                       |
|                                                                                                    |               | 00000                    | ton            | Preend                    | cher o total<br>gás. Este v | de emissõe<br>alor deve se | es calcula<br>er calcula<br>elo invent | das  <br>do p<br>ário |
| Caso haja mais um combustível<br>para ser declarado, selecione o<br>botão ADICIONAR NOVA<br>EMISSÃO |               | Adicionar Nova Emissão 🕂 | D              |                           |                             |                            |                                        |                       |
| OBSERVAÇÃO IMPORTANTE                                                                               |               |                          |                |                           | Por GEE                     | Por Equ                    | ivalência                              |                       |
| O botão ADICIONAR NOVA<br>EMISSÃO somente deve ser                                                  |               |                          | Tota           | l CO2 fóssil<br>Total N2O | 3,1100<br>0,0020            | Total                      | 14,840                                 | 00                    |
| selecionado se houver mais de<br>um combustível para a                                              |               |                          | Total CO2 biog | Total CH4<br>gênico (ton) | 0,4000<br>0,0000            |                            |                                        |                       |
| mesma fonte de emissão.                                                                             |               |                          |                |                           |                             |                            |                                        |                       |

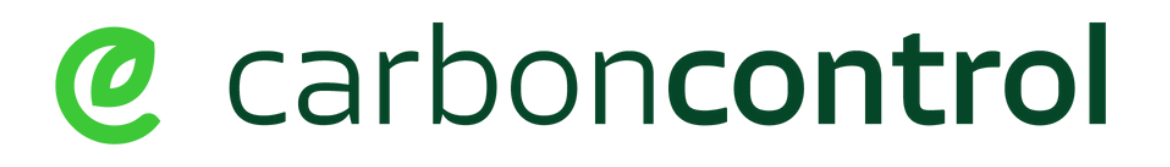

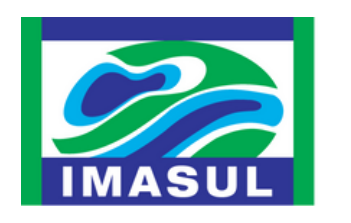

SEMADESC Secretaria de Estado de Meio Ambiente, Desenvolvimento, Ciência, Tecnologia e Inovação

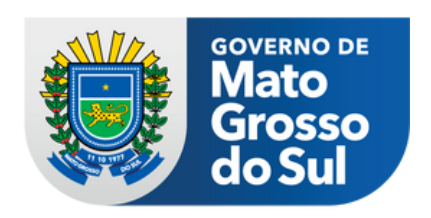

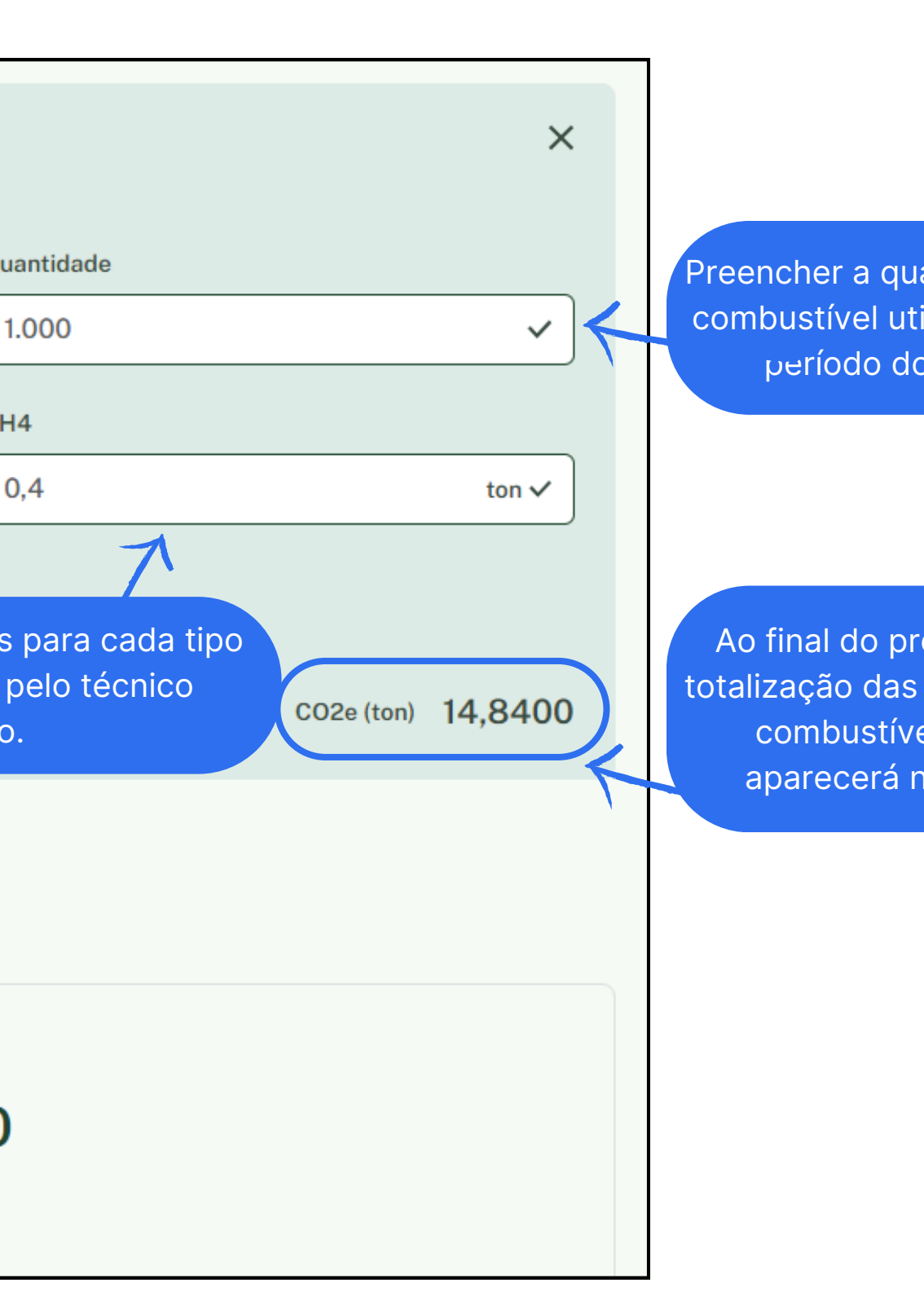

Preencher a quantidade total do combustível utilizada durante o período do inventário.

Ao final do preenchimento a totalização das emissões para o combustível informado aparecerá neste campo.

#### Formulário de Declaração do Inventário

Caso o valor de emissão declarado esteja fora das refer6encias de taxas de emissão admitidas pelo Programa GHG Protocol Brasil o Carbon Control retornará a mensagem de erro e não será possível seguir com a inserção.

|             |               | Declaro que não há emissão.                             |       |       |   |         |            |                           |
|-------------|---------------|---------------------------------------------------------|-------|-------|---|---------|------------|---------------------------|
|             |               | Combustão Estacionária 1                                |       |       |   |         |            | ×                         |
|             |               | Tipo de combustível                                     |       |       |   | Unidade | Quantidade |                           |
|             |               | Oleo Combustivel                                        |       |       | ~ | litros  | 1.000      | ~                         |
|             |               | CO2 Fóssil                                              |       | N20   |   |         | CH4        |                           |
| Mensadem de |               | 0,5                                                     | ton   | 0,002 |   | ton 🗸   | 0,4        | ton 🗸                     |
| erro        | $\rightarrow$ | A emissão informada está fora do valor mí<br>aceitável. | inimo |       |   |         |            |                           |
|             |               | CO2 Biogênico                                           |       |       |   |         |            |                           |
|             |               | 00000                                                   | ton   |       |   |         |            | CO2e (ton) <b>12,2300</b> |
|             |               | Adicionar Nova Emissão +                                |       |       |   |         |            |                           |

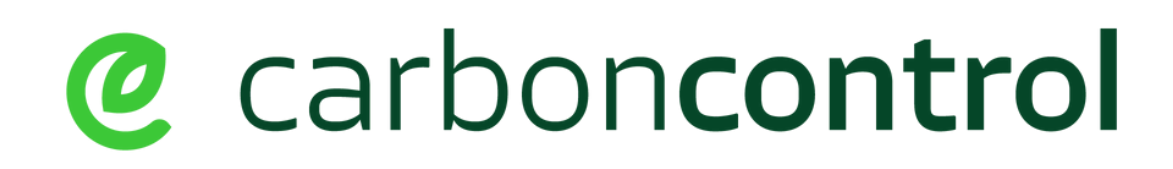

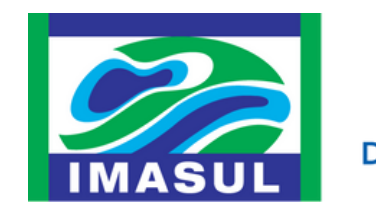

SEMADESC Secretaria de Estado de Meio Ambiente, Desenvolvimento, Ciência, Tecnologia e Inovação

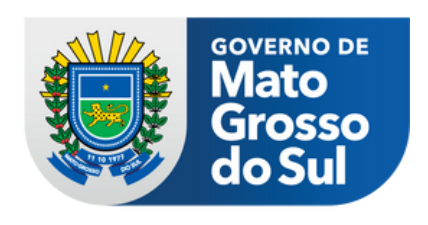

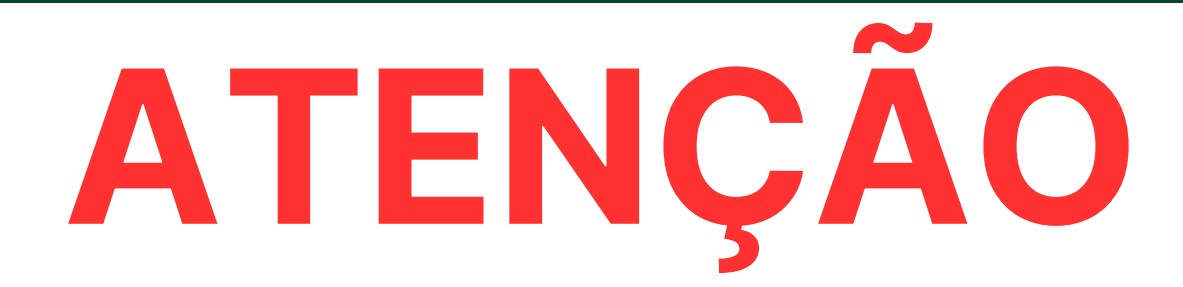

#### Formulário de Declaração do Inventário

| Combustão Móvel 1<br>Tipo de combustível<br>Oleo Diesel Comercial |                                                                                       | ~                                              | Unidade<br>litros                       | Quantidade<br>63.058,67 |               | ×      | Após concluir<br>combustíveis<br>o botão AVA |
|-------------------------------------------------------------------|---------------------------------------------------------------------------------------|------------------------------------------------|-----------------------------------------|-------------------------|---------------|--------|----------------------------------------------|
| CO2 Fóssil<br>145,2654                                            | N20<br>ton 0,0079                                                                     |                                                | ton                                     | СН4                     |               | ton    | fontes de e                                  |
| Adicionar Nova Emissão +                                          | ton                                                                                   |                                                |                                         |                         | CO2e (ton) 14 | 7,6445 |                                              |
|                                                                   | P<br>Total CO2 fóssil 145<br>Total N2O (<br>Total CH4<br>Total CO2 biogênico (ton) 17 | or GEE<br>5,2654<br>0,0079<br>0,0102<br>7,6290 | Por Equivalência<br>Total <b>147,64</b> | 45                      |               |        |                                              |
| Terminar mais tarde                                               |                                                                                       |                                                |                                         |                         | ← Voltar Av   | vançar |                                              |

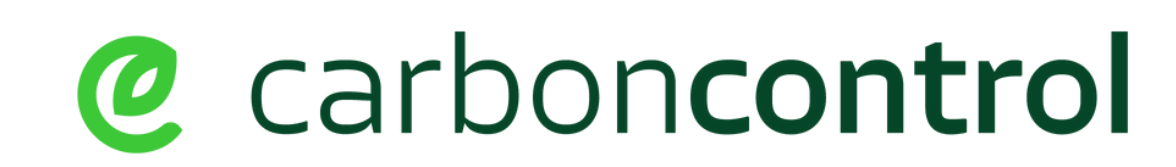

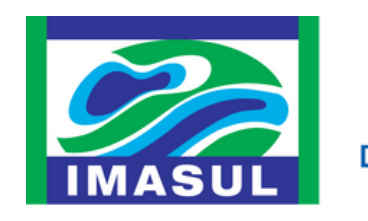

SEMADESC Secretaria de Estado de Meio Ambiente, Desenvolvimento, Ciência, Tecnologia e Inovação

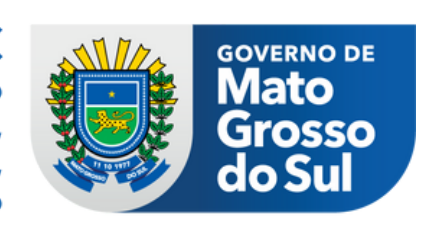

o preenchimento das emissões para todos os existentes para a fonte selecionada, selecione NÇAR e repita o procedimento para todas as missão previstas no Escopo 1 do Inventário.

Formulário de Declaração do Inventário

#### Conheça as fontes de emissão previstas pelo Carbon Control para o Escopo 1 de Inventário:

- Combustão Estacionária: A combustão estacionária se refere à queima de combustíveis em instalações fixas, como usinas de energia, fábricas, caldeiras industriais e sistemas de aquecimento. Nesse processo, os combustíveis fósseis ou biomassa são queimados para gerar energia, calor ou eletricidade. Exemplos de combustão estacionária incluem a queima de carvão em uma usina termelétrica, a queima de gás natural em uma caldeira industrial para aquecimento de água e a combustão de biomassa em uma central de energia a partir de resíduos florestais. (Exemplos de fontes: caldeiras, fornos, geradores, etc);
- Combustão Móvel: A combustão móvel se refere à queima de combustíveis em veículos que estão em movimento, como automóveis, caminhões, aeronaves e embarcações. Exemplos de fontes de combustão móvel incluem carros de passeio que utilizam gasolina, etanol ou diesel, caminhões abastecidos com diesel, aviões a jato que consomem querosene de aviação e navios que operam com combustíveis marítimos, todos os quais emitem gases de efeito estufa (GEE) durante o processo de combustão:
- Emissões Fugitivas: As emissões fugitivas referem-se às emissões não intencionais e não controladas de GEE que escapam durante o processo de produção, transporte ou manuseio de substâncias, como hidrocarbonetos, gases refrigerantes e outros produtos químicos. Essas emissões não fazem parte do objetivo principal do processo, mas podem resultar de vazamentos, evaporações ou fugas não planejadas. Exemplos de emissões fugitivas incluem vazamentos de metano em gasodutos de gás natural, a liberação não controlada de gases refrigerantes em sistemas de refrigeração, extintores de incêndio e a evaporação de compostos orgânicos voláteis (COVs) em processos industriais;
- Processos Industriais: Emissões de processos industriais são as não relacionadas à combustão e que se originam de processos físicos ou químicos específicos, como é o caso das emissões de dióxido de carbono (CO2) provenientes da calcinação na produção de cimento, emissões de CO2 geradas na quebra catalítica em refinarias petroquímicas e emissões de compostos perfluorados (PFC) decorrentes da fundição de alumínio, entre outros exemplos. Estas emissões não são resultado de queima de combustíveis, mas sim de reações e operações industriais específicas que liberam GEEs no meio ambiente;
- Operações Agrícolas: São emissões provenientes de atividade agrícolas como a adição de fertilizantes, corretivos e resíduos no solo, fermentação entérica, drenagem e preparo de solo, oxidação de substratos suportes de cultura hortícola (CO2), entre outros;
- Mudança no Uso do Solo: São emissões provenientes da alteração do uso e cobertura do solo no ano inventariado, ou seja, conversão entre diferentes categorias de uso do solo que acarretam fluxos de CO2 (emissões e remoções). Exemplos: troca de pastagem para agricultura, desmatamento, entre outros;
- Resíduos Sólidos: Emissões provenientes do tratamento/disposição final de resíduos sólidos quando executados pela organização inventariante (Escopo 1). Exemplo: compostagem de resíduos, aterro, incineração, entre outros;
- Efluentes Líquidos: Emissões provenientes do tratamento/disposição final de efluentes líquidos quando executados pela organização inventariante (Escopo 1). Exemplo: fossas sépticas, reatores anaeróbios, lagoas de tratamento, entre outros.

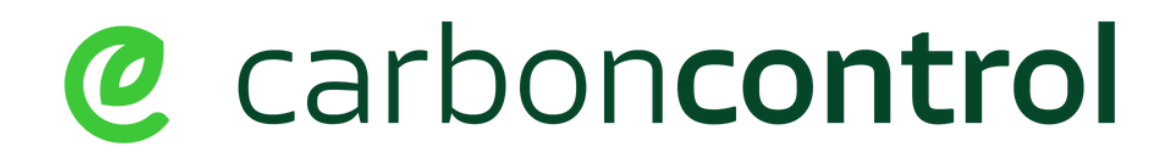

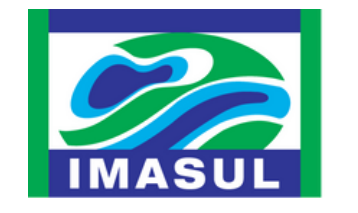

SEMADESC Secretaria de Estado nento, Ciência, Tecnologia e Inovação

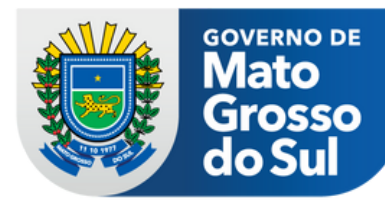

Formulário de Declaração do Inventário

As fontes de emissão previstas pelo Carbon Control são aquelas relacionadas com consumo de energia elétrica.

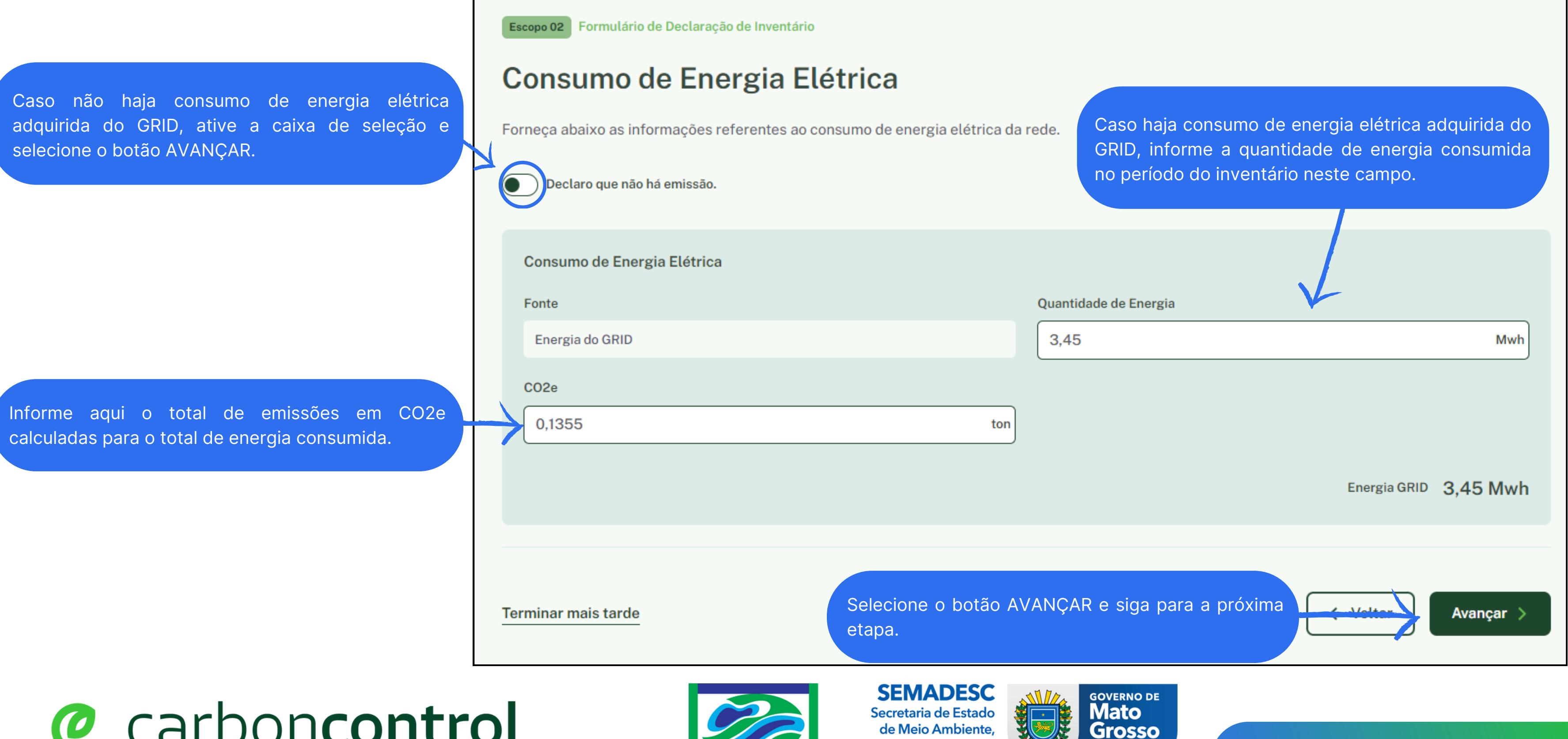

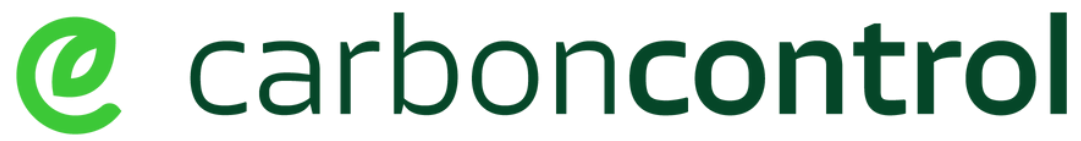

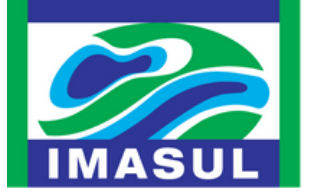

de Meio Ambiente, Desenvolvimento, Ciência, Tecnologia e Inovação

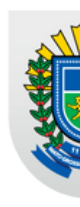

do Sul

Formulário de Declaração do Inventário

#### Caso haja aquisição de energia elétrica de fonte renovável certificada, o total adquirido deve ser declarado nesta página.

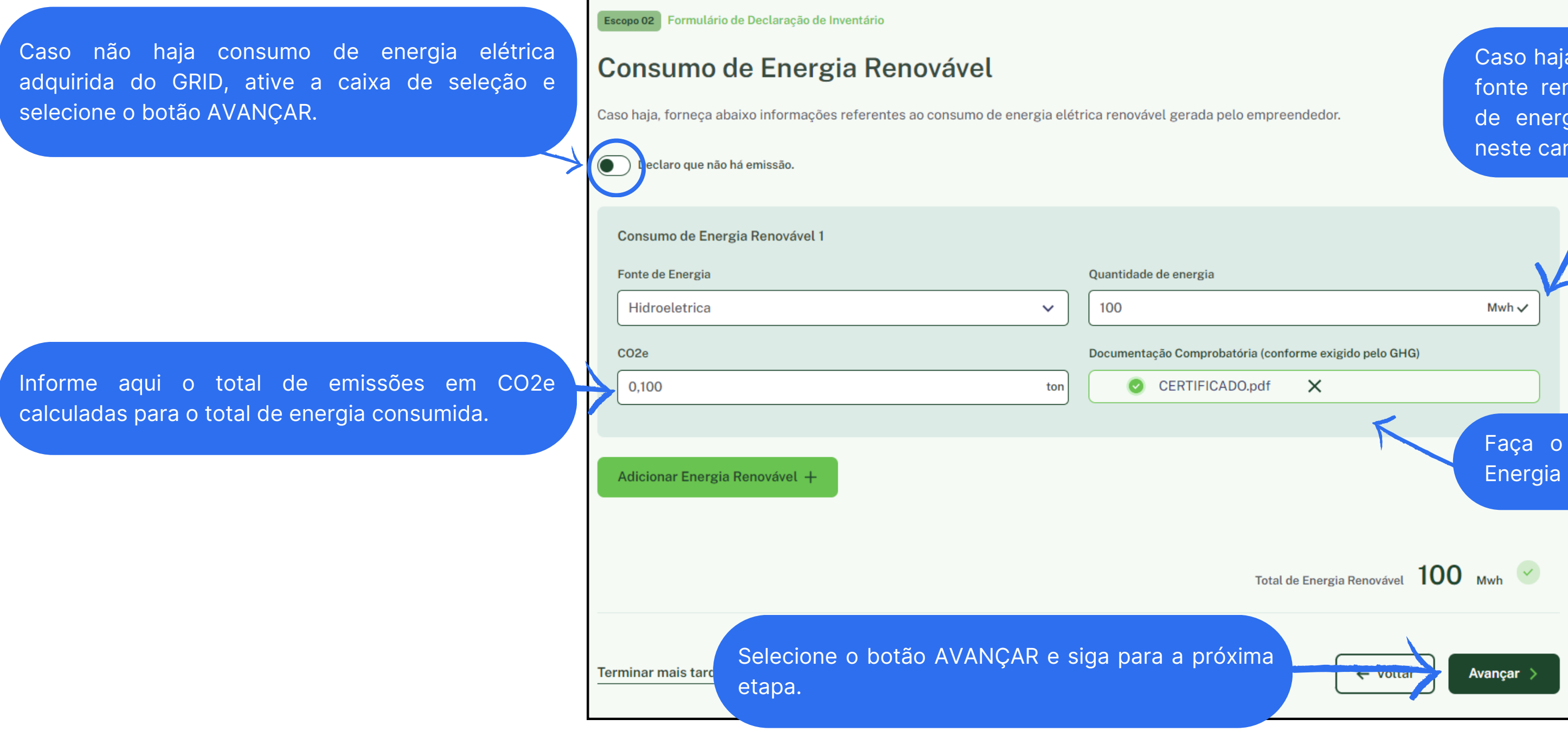

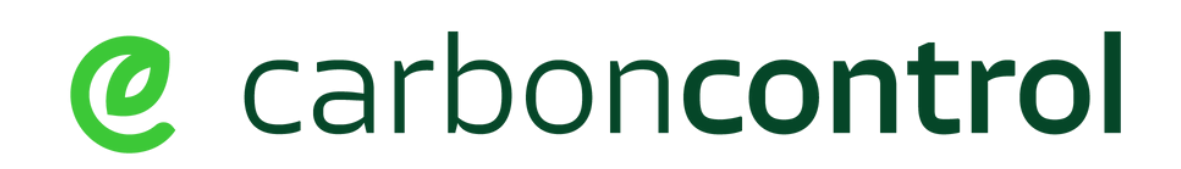

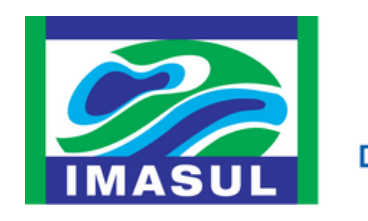

SEMADESC Secretaria de Estado de Meio Ambiente, Desenvolvimento, Ciência, Tecnologia e Inovação

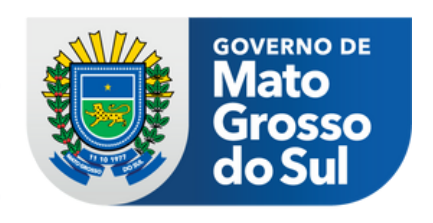

Caso haja consumo de energia elétrica adquirida de fonte renovável certificada, informe a quantidade de energia consumida no período do inventário neste campo

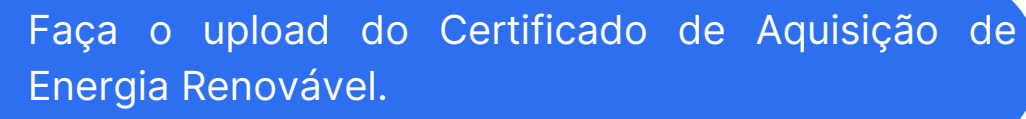

# **INFORMAÇÕES DAS REMOÇÕES DE GASES DE EFEITO ESTUFA - GEE`s**

A partir desta etapa você irá reportar as remoções de GEE`s para a(s) atividade(s) inventariada(s), considerando todas as atividades elencadas no shapefile carregado no Carbon Control.

#### **Observe atentamente as instruções abaixo:**

- 1.A(s) atividade(s) inventariada(s) serão as mesmas inseridas no shapefile do inventário, ou seja, para todas as atividades informadas no shapefile haverá, no Carbon Control, campo de preenchimento de remoções, se aplicável for;
- 2.0 total de remoções deve ser apresentado em toneladas CO2e para cada agrupamento previsto no shapefile e não é calculado pelo Carbon Control, deve ser calculado pelo técnico responsável e inserido no sistema;
- 3.Os fatores de remoção a serem utilizados devem obedecer as referências técnicas publicadas pela SEMADESC e IMASUL;
- 4. Caso para a atividade inventariada não haja remoções ou, se não foram calculadas, deve-se selecionar em todos os campos de remoção a caixa de seleção: DECLARO QUE NÃO HÁ REMOÇÕES.

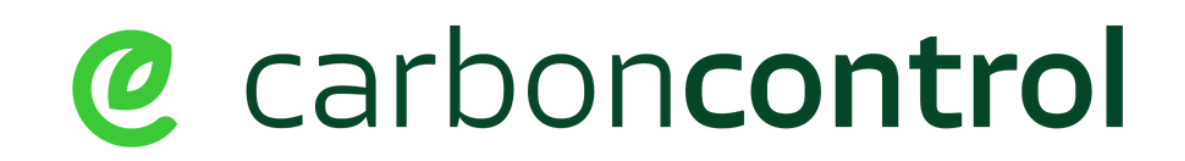

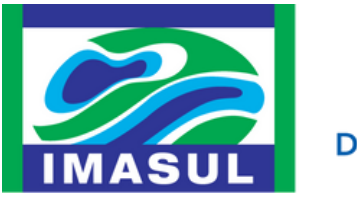

Tecnologia e Inovação

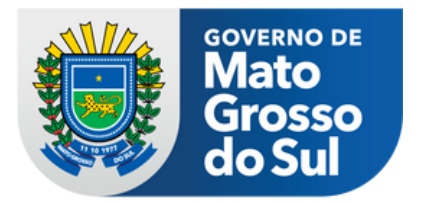

#### Remoções

Formulário de Declaração do Inventário

Para os agrupamentos previstos no shapefile que não haja remoções, como é o caso das áreas de benfeitorias e corpos hídricos você deve habilitar a caixa de seleção: DECLARO QUE NÃO HÁ REMOÇÃO.

Ao declarar que não há remoção, as informações desse agrupamento são recolhidas e é possível seguir para o próximo agrupamento. Esta função deve ser selecionada para todos os casos em que não haja remoção a reportar.

| COD001-Agr    | pamento da atividade Benfeitorias |                  |                    |      |                       | COD001 - Agrupamento da    |
|---------------|-----------------------------------|------------------|--------------------|------|-----------------------|----------------------------|
| eclaro que    | ĥão há remoção.                   |                  |                    |      |                       | Declaro que não há remoção |
| Classificação | Atividade                         | Área             | Perímetro          | Solo | Bioma                 |                            |
| Rural         | Benfeitorias                      | 0.70118557692 ha | 563.311 m          | LV   | Mata Atlantica        |                            |
| CO2e          |                                   | Tipo de r        | etenção            |      |                       |                            |
| 00000         |                                   | A ()             | cima do solo (AGB) |      | Abaixo do solo (SOC)  |                            |
|               |                                   |                  |                    |      |                       |                            |
|               |                                   |                  |                    |      | Próximo agrupamento 🔶 |                            |
|               |                                   |                  |                    |      |                       |                            |

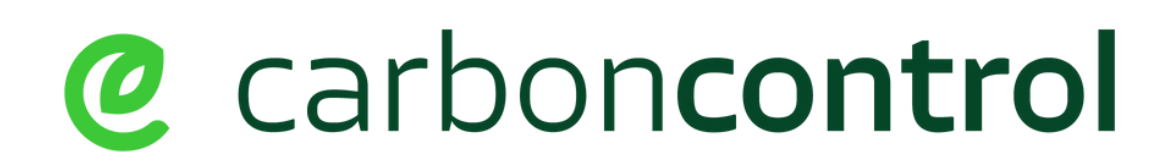

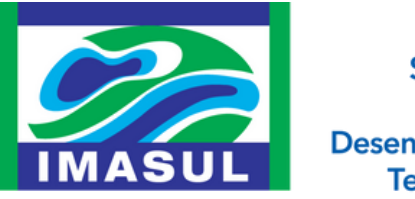

SEMADESC Secretaria de Estado de Meio Ambiente, Desenvolvimento, Ciência, Tecnologia e Inovação

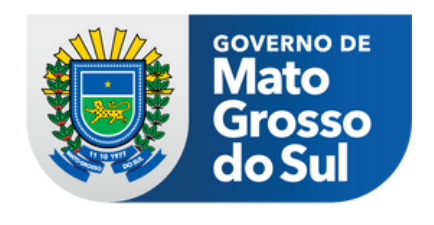

ividade Benfeitorias

Próximo agrupamento 🔶

#### Remoções

Formulário de Declaração do Inventário

Ao identificar um agrupamento para o qual haja remoção calculada, informe no campo de CO2e a quantidade removida, naquela área para o período reportado, bem como selecione se a remoção ocorreu acima do solo (AGB) ou abaixo do solo (SOC).

COD005 - Agrupamento da atividade Restauração vegetal (ativa) com reflorestamento de espécies nativas e/ou regeneração natural (passiva)

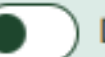

Declaro que não há remoção.

|  | Classificação | Atividade                                                                                                    | Área        | Perímetro        |
|--|---------------|----------------------------------------------------------------------------------------------------|-------------|------------------|
|  | Rural         | Restauração vegetal (ativa) com<br>reflorestamento de espécies nativas e/ou<br>regeneração natural (passiva) | 93.8595 ha  | 5675.2 m         |
|  | CO2e          |                                                                                                    | Tipo de ret | enção            |
|  | 1.548.700     |                                                                                                    | O Aci       | ma do solo (AGB) |
|  |               |                                                                                                    |             |                  |
|  |               |                                                                                                    |             |                  |

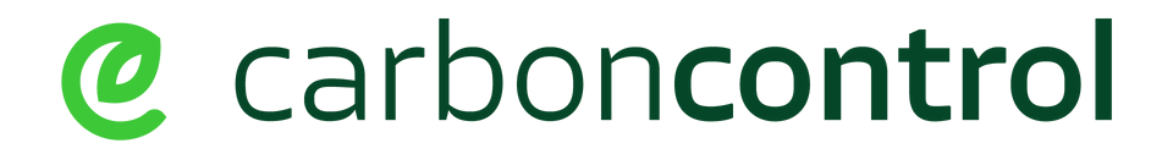

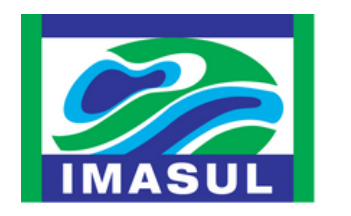

**SEMADESC** Secretaria de Estado de Meio Ambiente, Desenvolvimento, Ciência, Tecnologia e Inovação

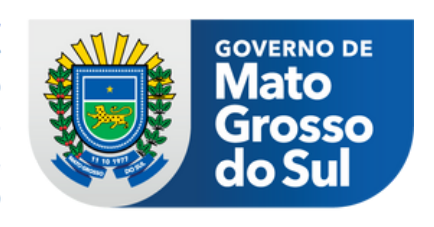

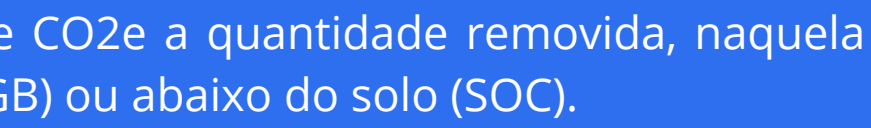

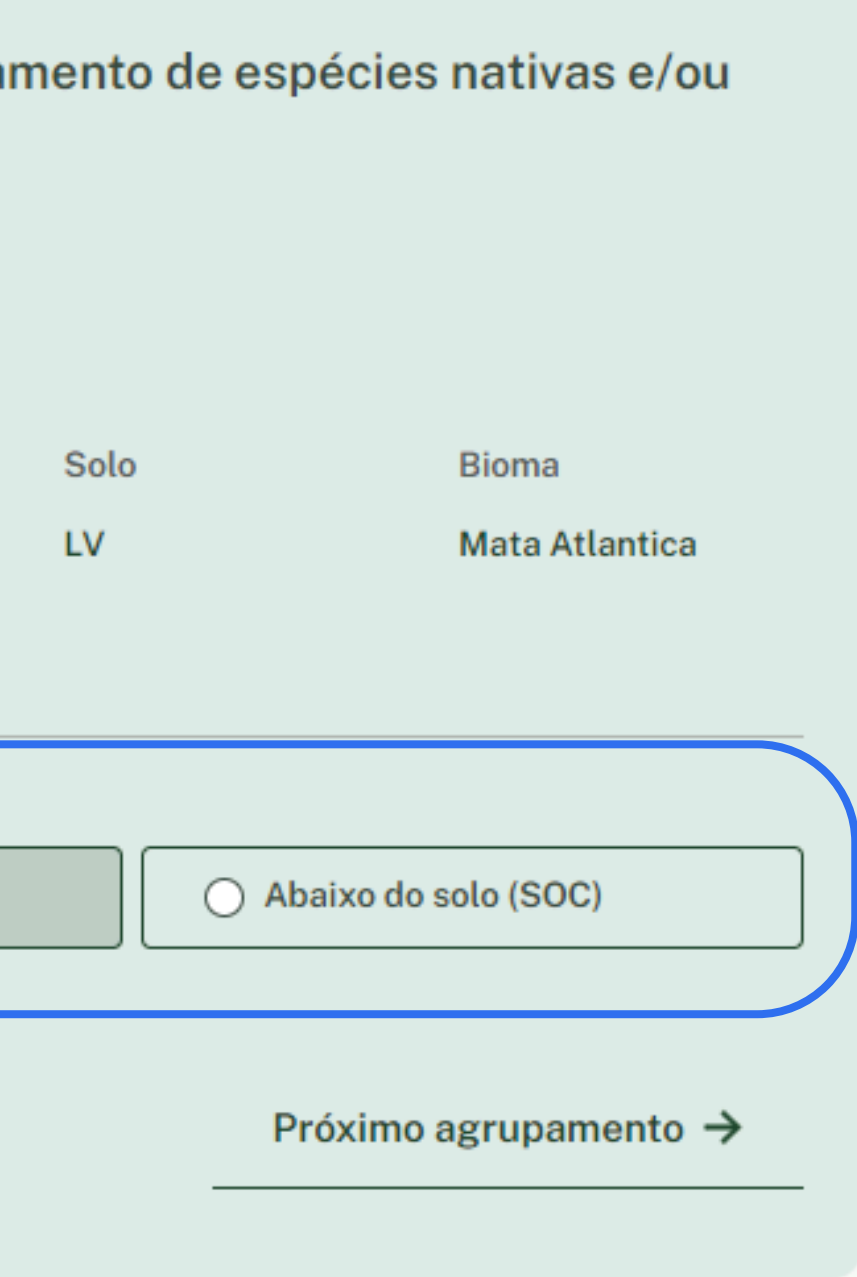

## **BALANÇO DE GASES DE EFEITO ESTUFA -**GEE`s

A partir desta etapa o Carbon Control apresentará o Balanço de Gases de Efeito Estufa do empreendimento/atividade inventariada, contemplando tanto as emissões reportadas, para os escopos 01 e 02, quantos as remoções de CO2e para os agrupamentos informados.

#### **Observações importantes:**

- 1. Ao final do relatório o Carbon Control apresenta o balanço
- 2.O total de remoções deve ser apresentado em toneladas CO2e para cada agrupamento previsto no shapefile e não é calculado pelo Carbon Control, deve ser calculado pelo técnico responsável e inserido no sistema;
- 3.Os fatores de remoção a serem utilizados devem obedecer as referências técnicas publicadas pela SEMADESC e IMASUL;
- 4. Caso para a atividade inventariada não haja remoções ou, se não foram calculadas, deve-se selecionar em todos os campos de remoção a caixa de seleção: DECLARO QUE NÃO HÁ REMOÇÕES.

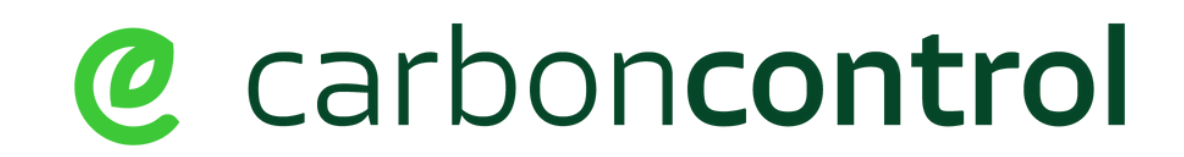

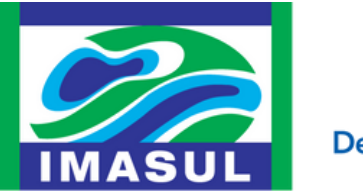

Tecnologia e Inovação

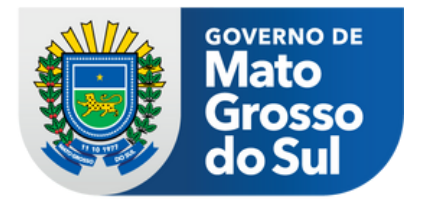

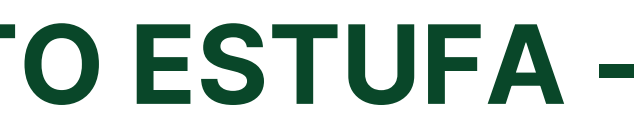

#### Balanço de Gases de Efeito Estufa

Nesta tela é possível verificar o total de emissões por escopo e por gás, bem como a totalização das emissões em CO2e.

Também é apresentado o total de remoções.

| Emissões em toneladas métricas |              | Emissões em toneladas métricas de CO2 equivale | ente (tCO2e)                         |
|--------------------------------|--------------|------------------------------------------------|--------------------------------------|
| GEE                            | Escopo 1     | Escopo 1                                       | Escopo 2                             |
| C02                            | 480,2892 ton | 480,2892 ton                                   | 0,1355 ton                           |
| CH4                            | 1,5329 ton   | 42,9212 ton                                    |                                      |
| N20                            | 0,8524 ton   | 225,8860 ton                                   |                                      |
|                                |              | Total<br>749,0964 ton                          | Total<br>0,1355 ton                  |
|                                |              | Total do CO2 Biogênico<br>17,6200 ton          |                                      |
| Total de Emissões              |              | Total Escopo 1<br>749,0964 ton + 0,1           | l Escopo 2<br>355 ton → 749,2319 ton |
| Total de Remoções              |              |                                                | 1.230,8600 ton                       |

@ carboncontrol

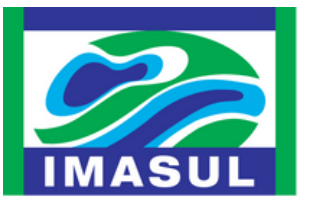

SEMADESC Secretaria de Estado

de Meio Ambiente,

Tecnologia e Inovação

Desenvolvimento, Ciência,

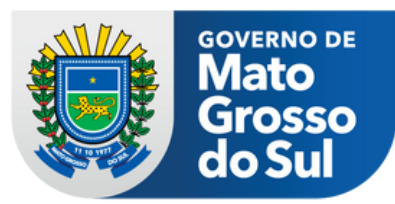

#### Balanço de Gases de Efeito Estufa

Nesta tela é possível verificar Balanço do Inventário, onde as remoções são subtraídas das emissões e o resultado é reportado.

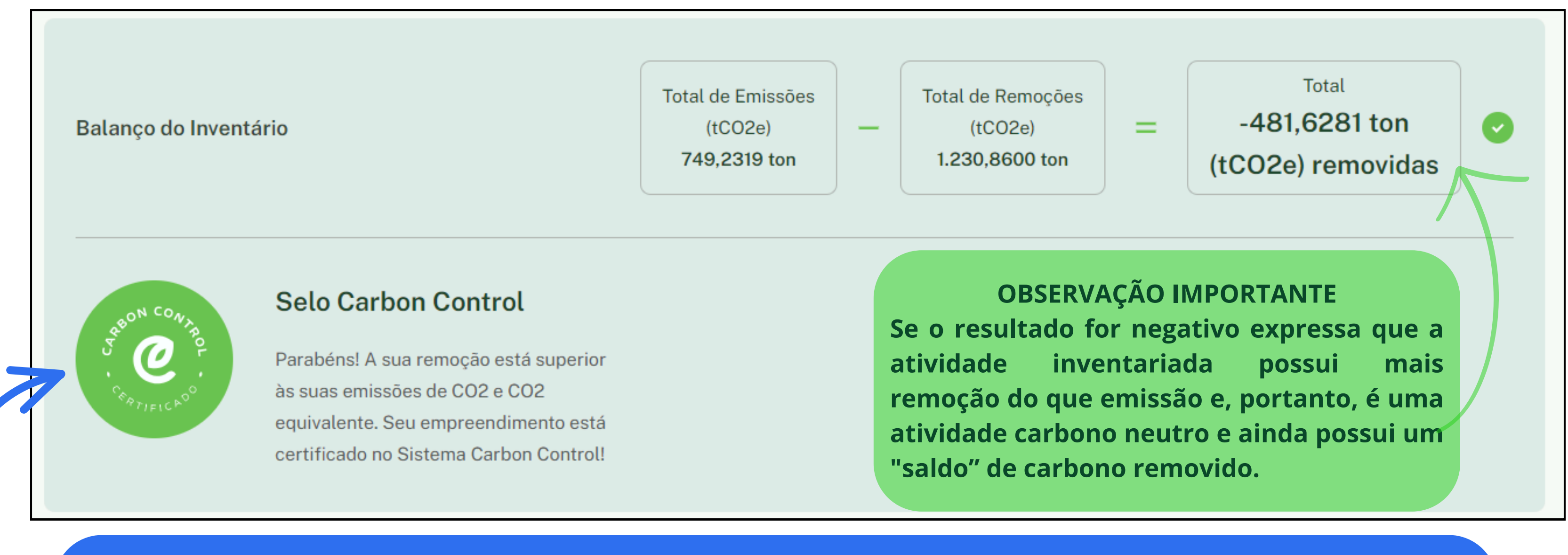

Se no seu inventário o resultado for positivo, este selo aparecerá vermelho e indica que a atividade inventariada emite mais carbono do que remove e, portanto, não é carbono neutro.

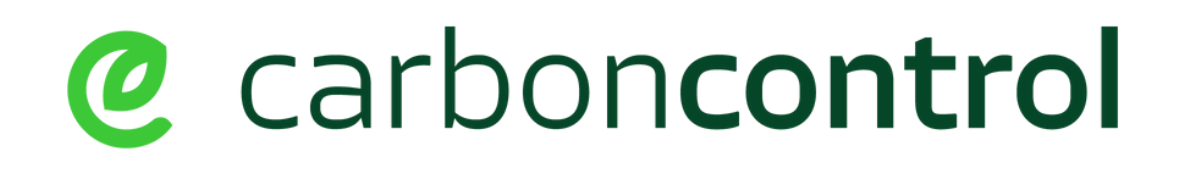

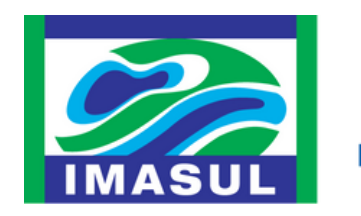

SEMADESC Secretaria de Estado de Meio Ambiente Desenvolvimento, Ciência Tecnologia e Inovação

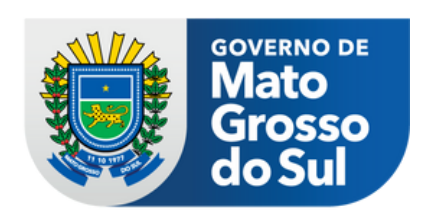

#### Inserção de Documentação

Após a conferência dos dados do Balanço de Gases de Efeito Estufa, para submetê-lo à análise é preciso anexar a documentação mencionada.

|                                                                         |                                                                                                    | <b>Anexar documentação</b><br>3 de 3                                                                                                    |
|-------------------------------------------------------------------------|----------------------------------------------------------------------------------------------------|----------------------------------------------------------------------------------------------------|
|                                                                         | ART – Anotação de responsabilidade tecnica                                                                                                    | ART.pdf (6.0 KB/10 MB) X                                                                                                    |
|                                                                         | Inventário de Gases                                                                                                    | ⊘ INVENTÁRIO.pdf (6.0 KB/10 MB) ×                                                                                                    |
|                                                                         | Planilha de Cálculo                                                                                                    | PLANILHA DE CÁLCULO.pdf (6.0 KB/10 MB) X                                                                                                    |
| elecione o Termo de<br>Responsabilidade<br>Istrativa, Cível e Criminal. | <ul> <li>Termo de Responsabilidade Administrativa, Cível e Crim<br/>Estou ciente de que as informações por mim prestadas té<br/>E declaro que a prática de prestar informação falsa, enga<br/>no artigo 69-A da Lei Federal n° 9.605/1998, com penalic<br/>ensejar multa de um mil e quinhentos a um milhão de rea</li> </ul> | ninal<br>êm natureza autodeclaratória, não tendo validade como uma certificação pública.<br>anosa ou omissa, em qualquer procedimento administrativo ambiental, constitui crime previsto<br>dades de reclusão de 3 a 6 anos e de multa, e constitui ilícito administrativo que poderá<br>ais, nos termos do artigo 82 do Decreto Federal nº 6.514/2008. |

# @ carboncontrol

Admin

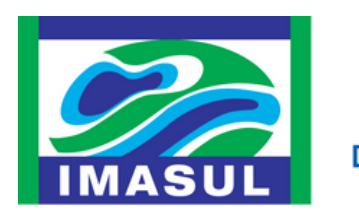

**SEMADESC** Secretaria de Estado de Meio Ambiente, Desenvolvimento, Ciência,

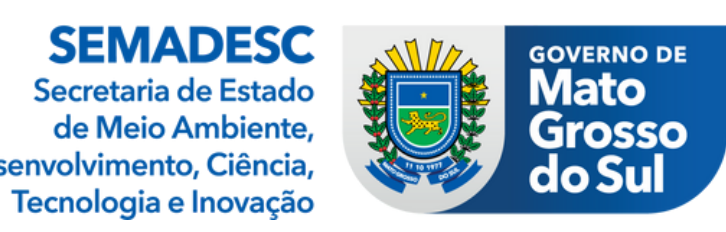

Submeta o Balanço selecionando o botão SUBMETER.

#### Impressão das Evidências

| Página Inicial | Inventários               |                                   |               |                     |          |            |
|----------------|---------------------------|-----------------------------------|---------------|---------------------|----------|------------|
| iventários     | Filtrar Inventários Por A | no 🗸                              |               |                     |          |            |
|                | Inventário                | CAR                               | Status        | Data                |          |            |
|                | #000047                   | FAZENDA SANTA TEREZINHA - LOTE 05 | Em processo 🔌 | 23 de abril de 2024 | 🖉 Editar | 🖻 Excluir  |
|                | #000046                   | FAZENDA SANTA TEREZINHA - LOTE 05 | Em processo 🖄 | 23 de abril de 2024 | 🖉 Editar | 窗 Excluir  |
|                |                           |                                   | Submetida D   | 24 de abril de 2024 |          | O Imprimir |

dos Balanços já submetidos.

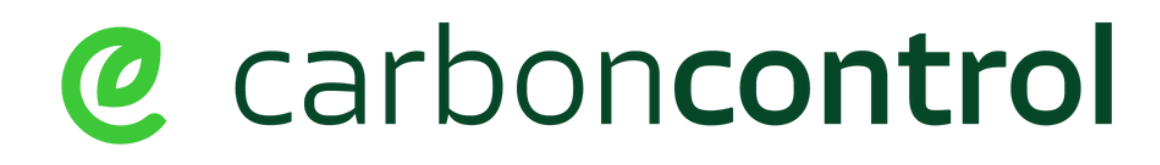

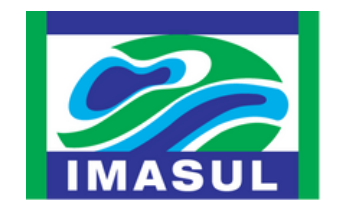

**SEMADESC** Secretaria de Estado de Meio Ambiente, Desenvolvimento, Ciência, Tecnologia e Inovação

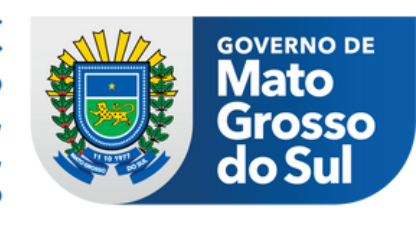

Balanço Final.

### **Suporte Carbon Control**

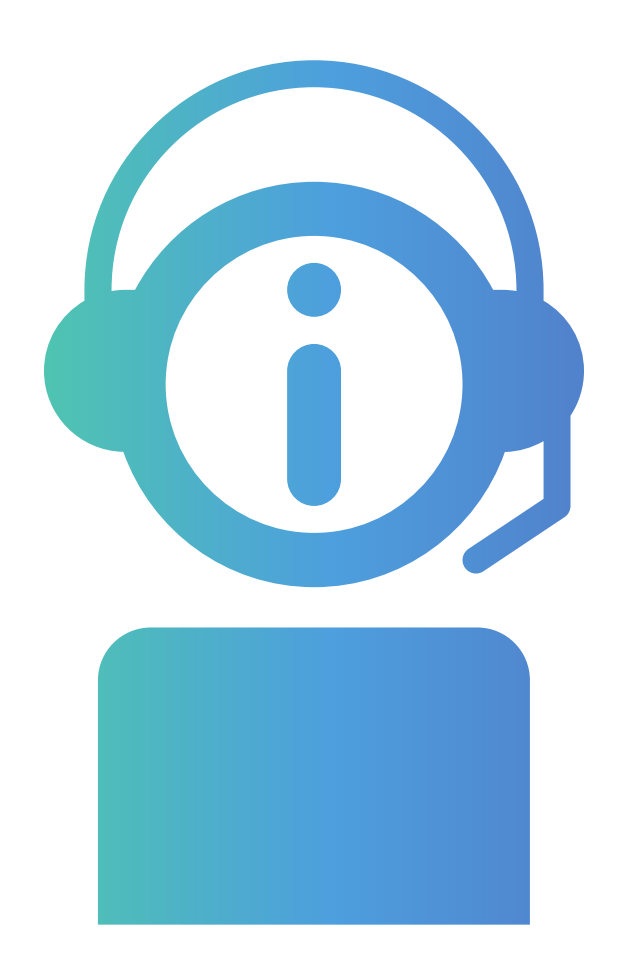

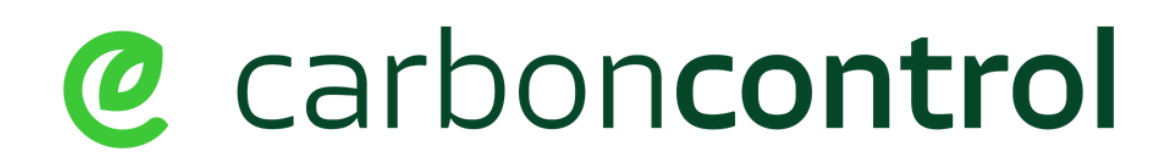

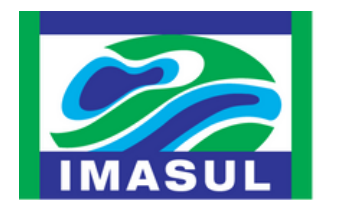

SEMADESC Secretaria de Estado de Meio Ambiente, Desenvolvimento, Ciência, Tecnologia e Inovação

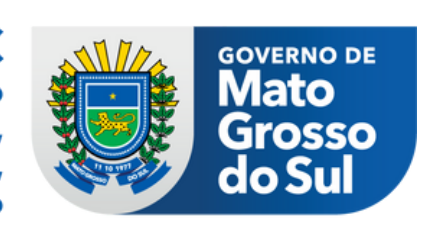

#### Anexos

Manual de Elaboração de shapefile padrão Carbon Control.

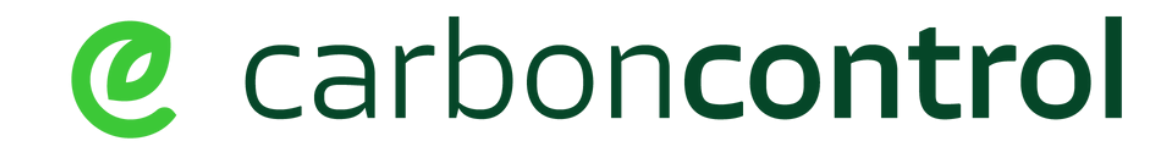

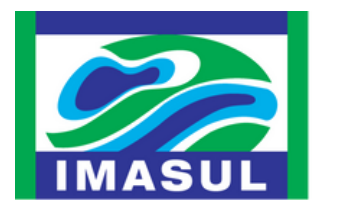

**SEMADESC** Secretaria de Estado

Desenvolvimento, Ciência,

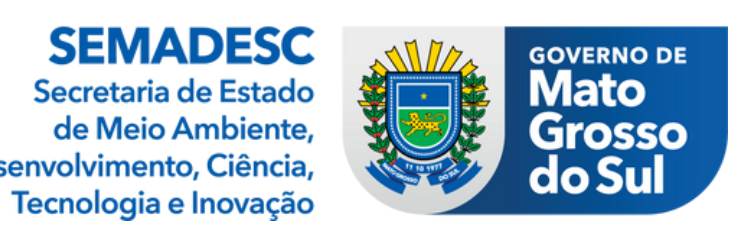